'Masterpieces from the National Gallery, London' How to buy timed tickets at **FamiPort** 

### Overview: How to buy tickets

- Please visit nearby FamilyMart (Japan's major convenience store)
  FamilyMart
- Please use FamiPort (multimedia terminal) in the FamilyMart store. Follow the guideline from p.3 to p.10 to get a receipt from the machine.
- <sup>3</sup> Go to the register with the receipt and make a payment. You will get tickets immediately at the register.

# How to use "FamiPort" to buy tickets (1)

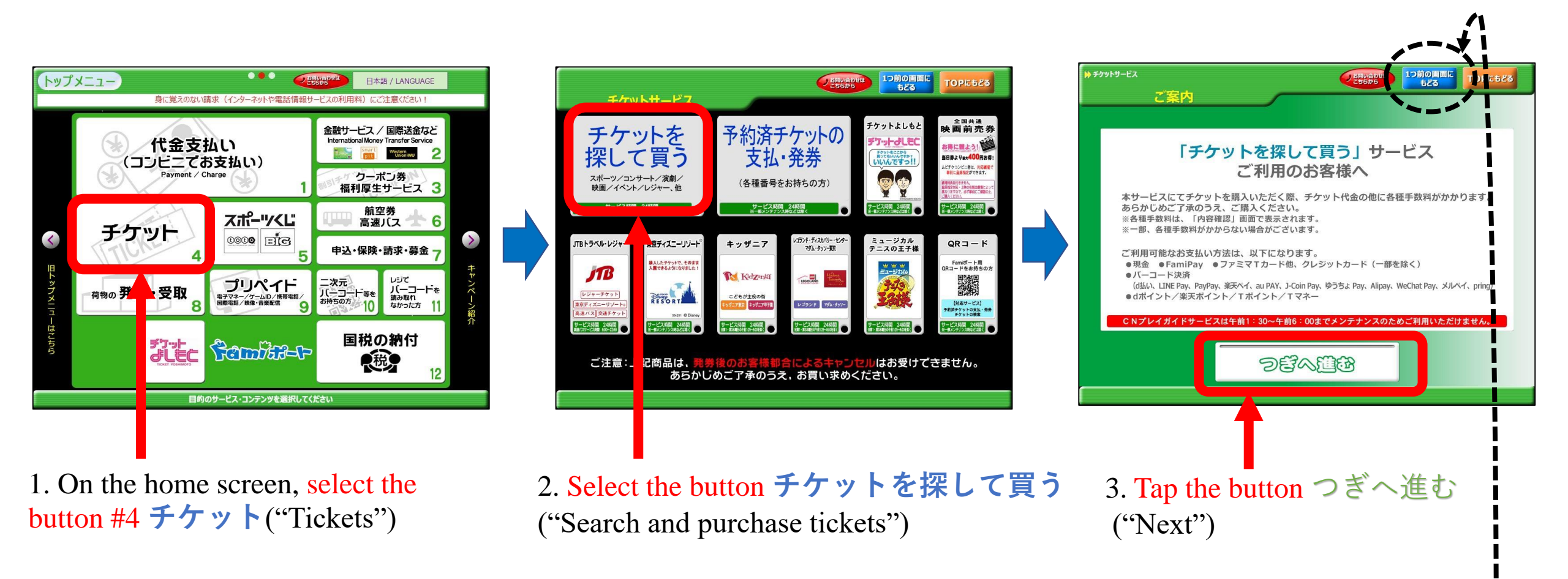

If you touch a wrong button, you can go back to the previous screen with the button

1つ前の画面に

もどる

# How to use "FamiPort" to buy tickets (2)

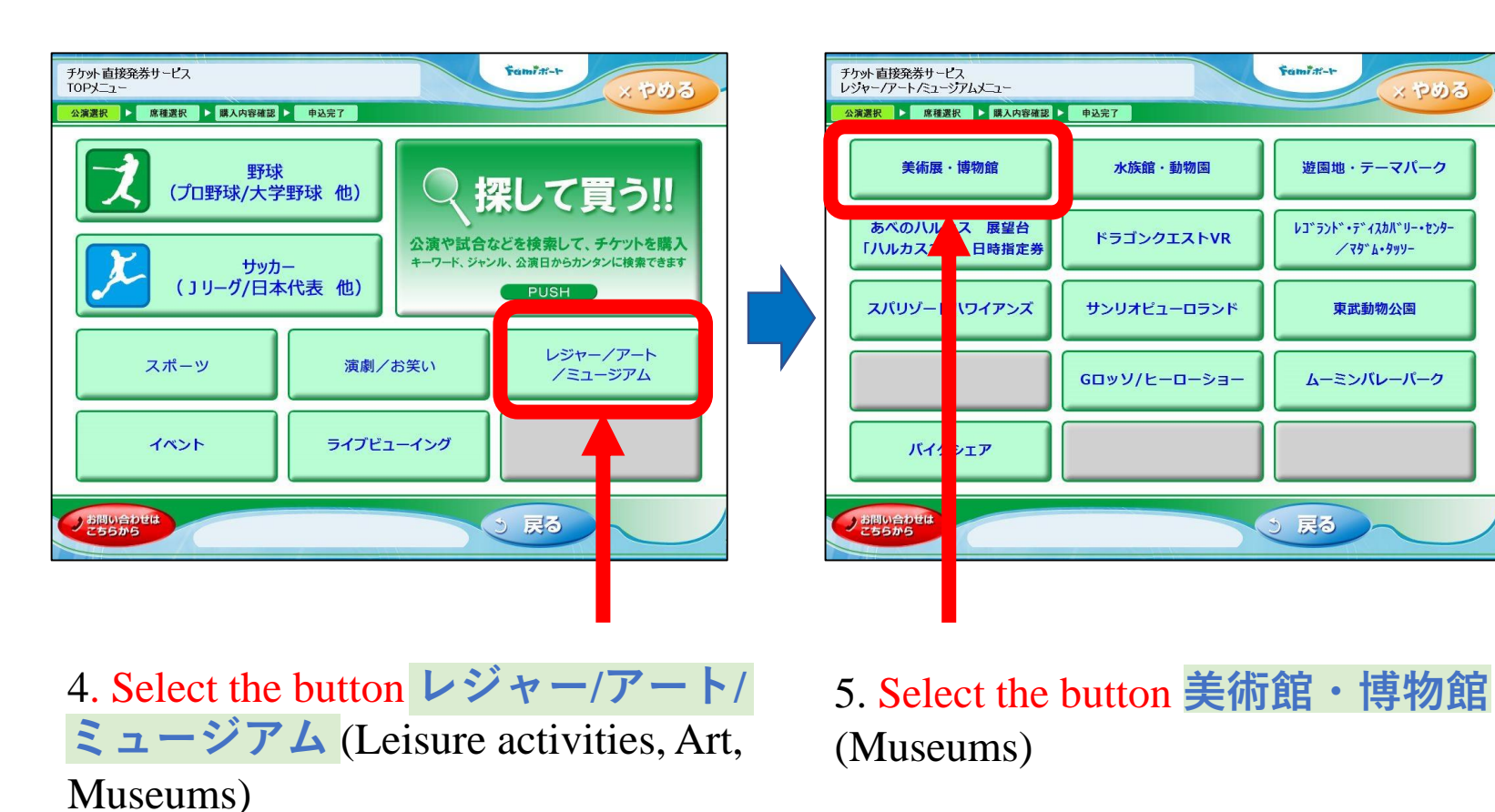

チケット 直接発券サービス 美術展·博物館 公演選択 ▶ 席種選択 ▶ 購入内容確認 ▶ 申込完了 この男がジブリを支えた。 バンクシー展 ロンドン・ナショナル・ 天才か反逆者か ギャラリー展 沂藤喜文展 その他の アットを探す お問い合わせば 戻る 6. Select the button  $\Box \succ \vdash \succ \cdot \neq \flat \exists$ ナル・ギャラリー展(The exhibition, Masterpieces from the National *Gallery*, *London*)

Famid-+

戻る

5

If you touch a wrong button, you can go back to the previous screen with the button

Fami di-t-

う 戻る

水族館・動物園

ドラゴンクエストVR

やめる

游園地・テーマパーク

レコ、ラント、・デ、イスカハ、リー・センター

/ 79 6.949-

東武動物公園

ムーミンバレーパーク

# How to use "FamiPort" to buy tickets (3)

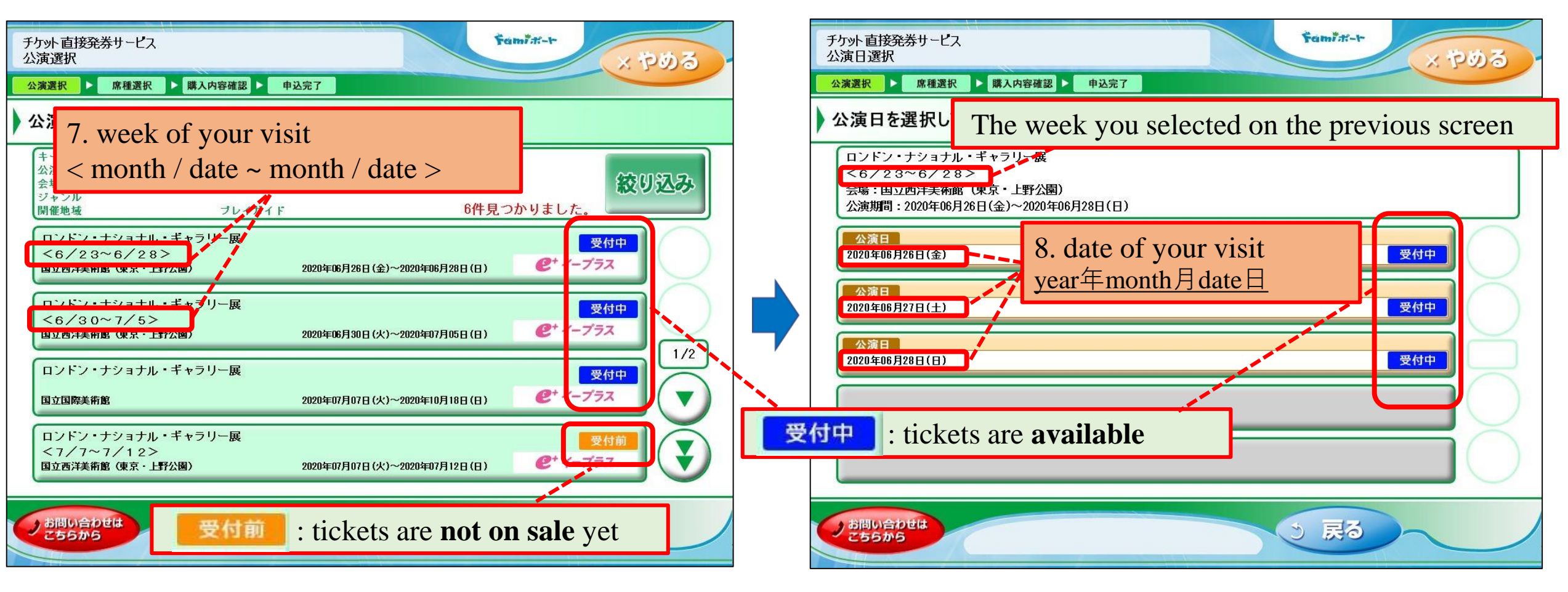

7. Choose **a week** of your visit

8. Choose **a date** of your visit

If you touch a wrong button, you can go back to the previous screen with the button

戻る

## How to use "FamiPort" to buy tickets (4)

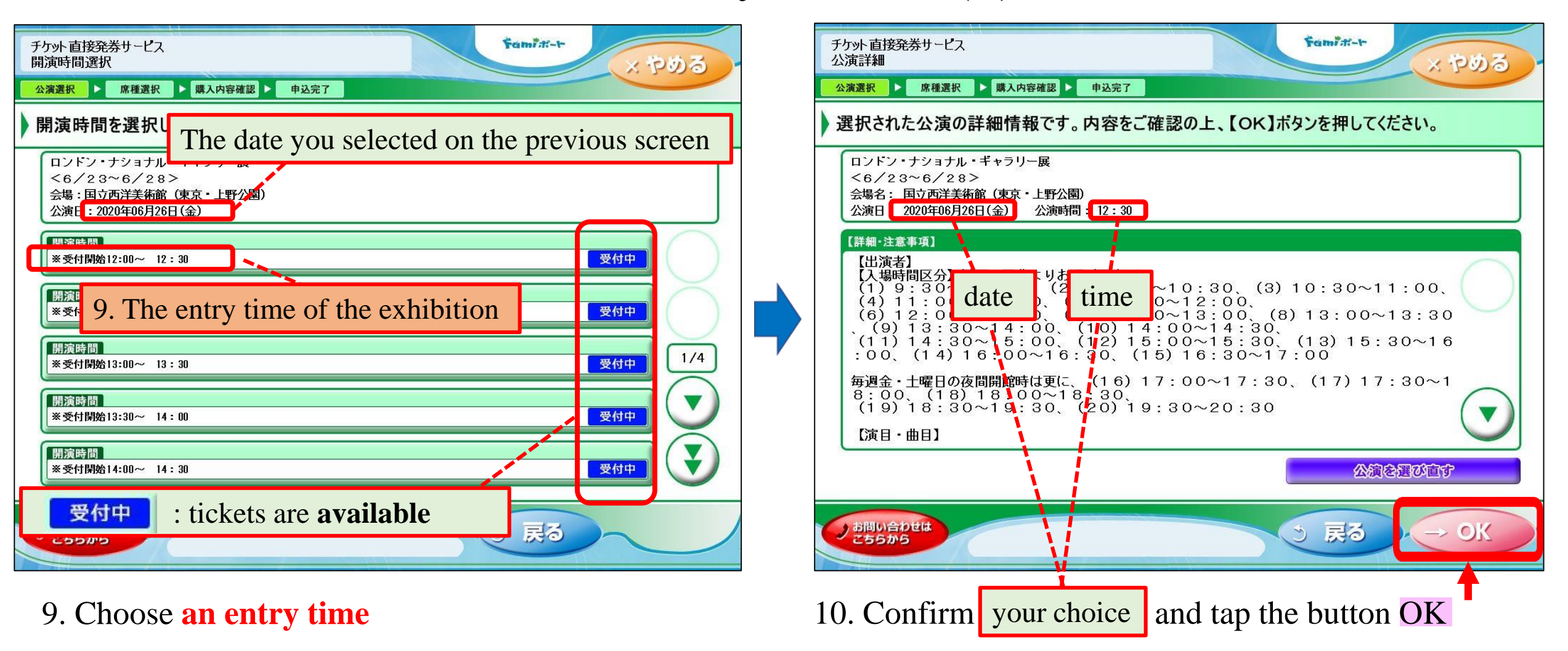

If you touch a wrong button, you can go back to the previous screen with the button

戻る

## How to use "FamiPort" to buy tickets (5)

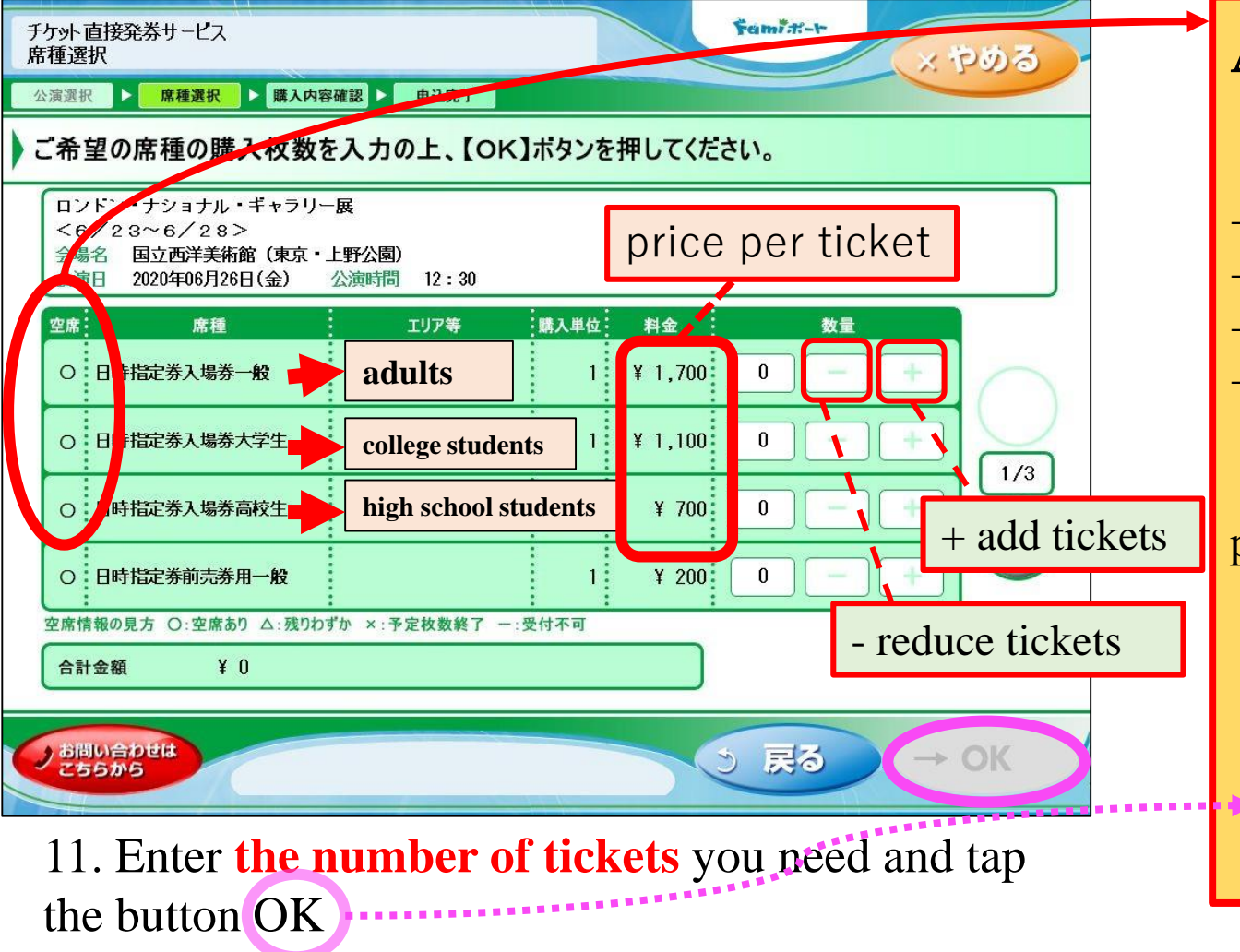

#### **Attention!**

- The availability of the tickets are shown here;
- $\rightarrow$   $\bigcirc$  : available
- $\rightarrow \triangle$ : few tickets left
- $\rightarrow \times$  : sold out
- $\rightarrow$  : unavailable

• If the tickets are sold out (x), please go back to a previous step to choose another date / time slot.

|   | 空席 | 席種           | エリア等 購入単位 | 2 料金    | 数量    |
|---|----|--------------|-----------|---------|-------|
|   | ×  | 時指定券入場券一般    |           | ¥ 1,700 | 0 - + |
|   | ×E | 38 指定券入場券大学生 |           | ¥ 1,100 | 0 - + |
|   | ×E | 18 指定券入場券高校生 |           | ¥ 700   | 0 - + |
| Ų | ×F | 寺指定券前壳券用一般   |           | ¥ 200   | 0 - + |

You can go back to previous screens with the button

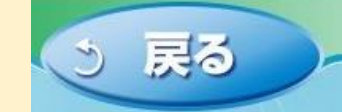

# How to use "FamiPort" to buy tickets (6)

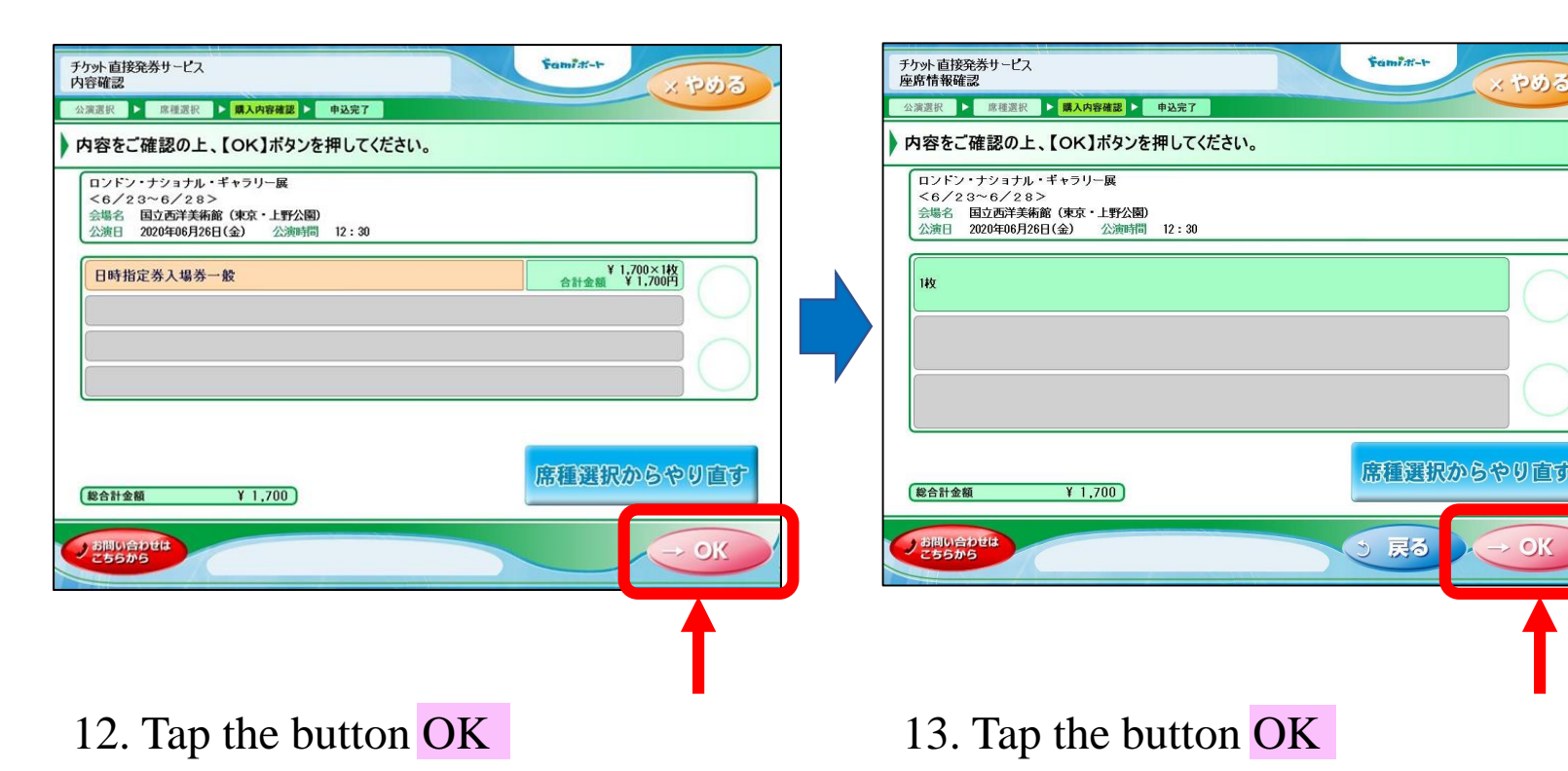

"Please put your name and phone number, which might be used for the purpose of some inquiry about your purchased ticket(s) or an event of emergency (e.g. exhibition cancelation)" 8

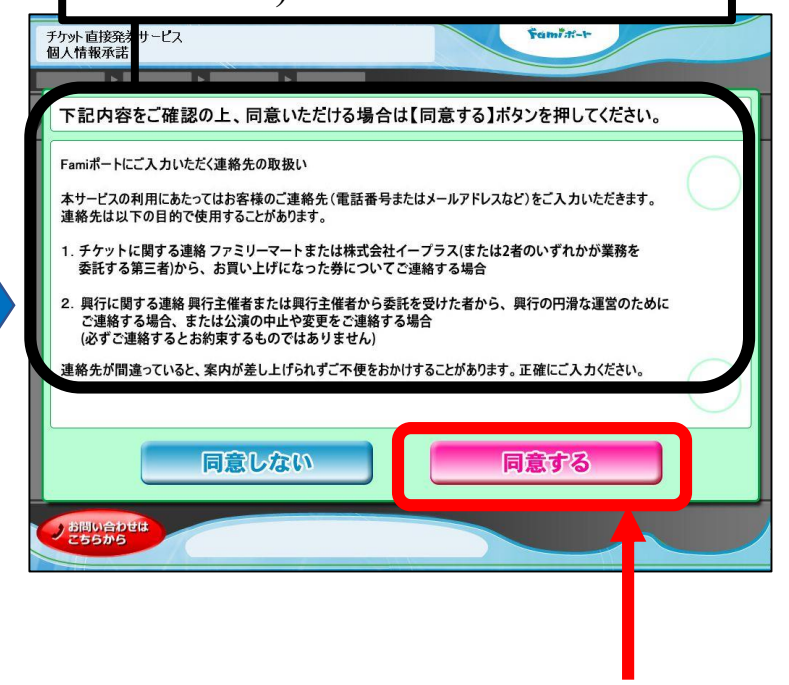

14. If you agree to share your contact information, please tap the button 同意する (Agree) at the bottom of the screen

### How to use "FamiPort" to buy tickets (7)

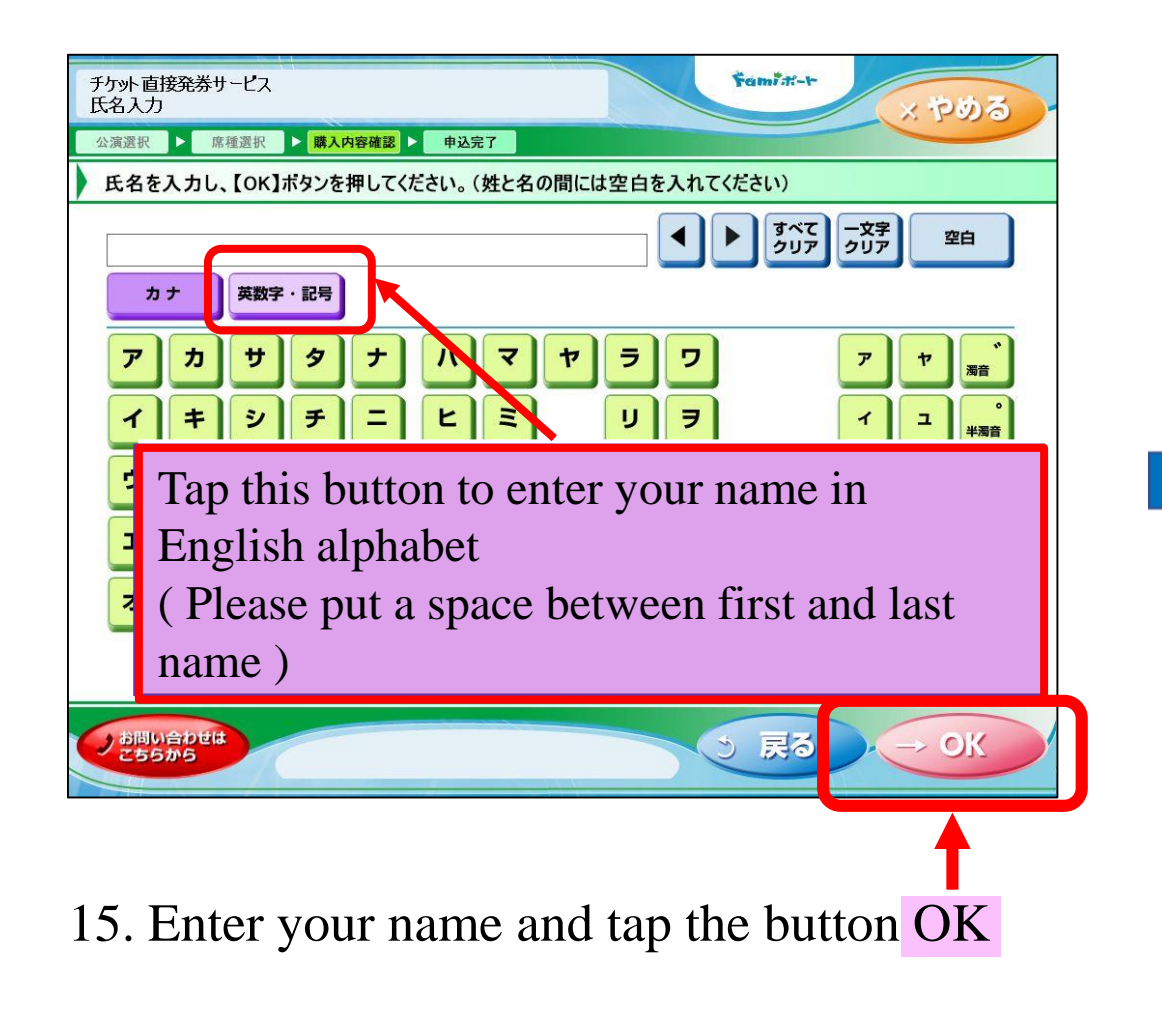

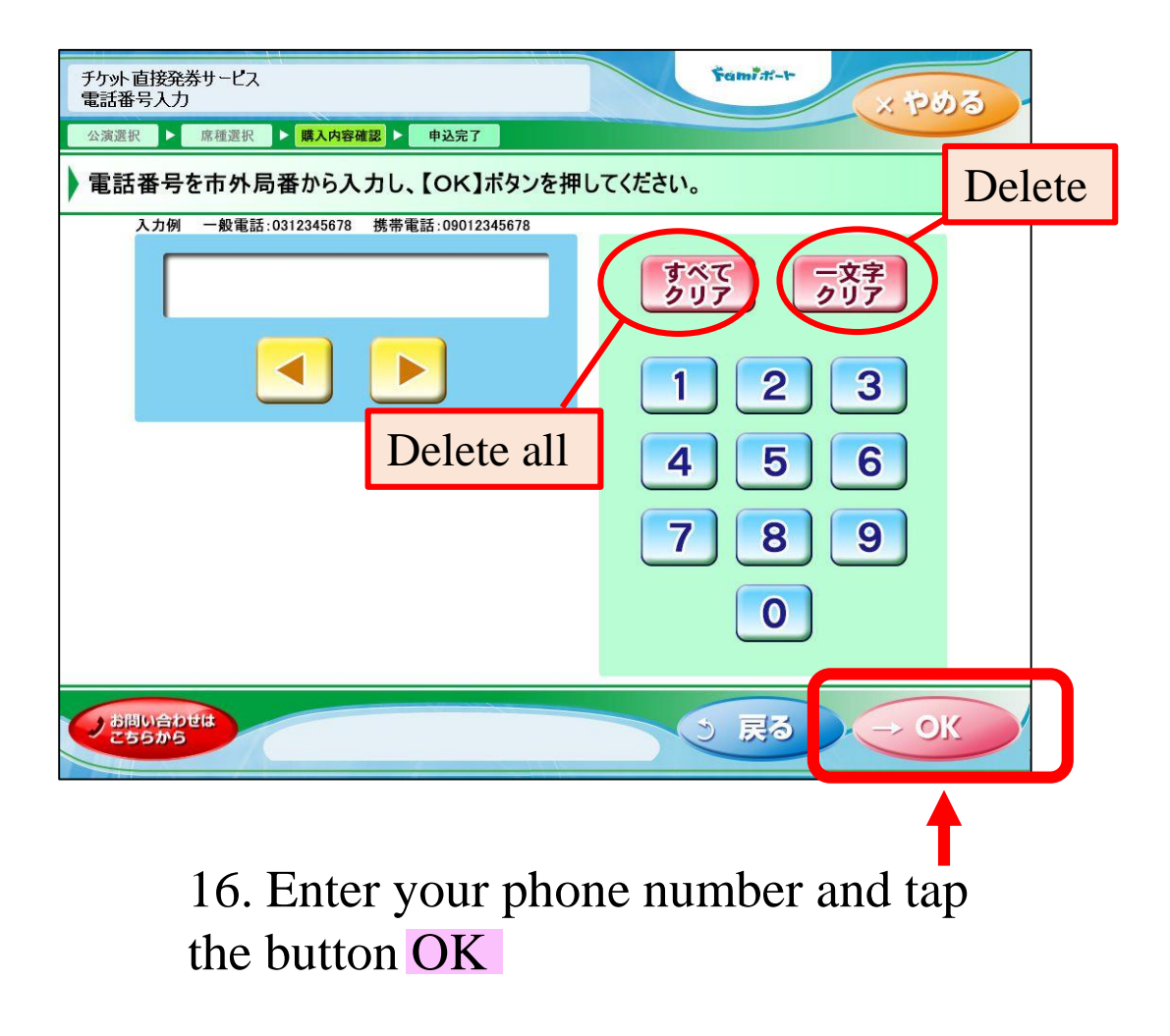

#### How to use "FamiPort" to buy tickets (8)

| チケット直接発券サービス<br>発券内容確認                                                                    | Fami#-+                  |  |  |  |  |  |
|-------------------------------------------------------------------------------------------|--------------------------|--|--|--|--|--|
| 公演選択 ▶ 席種選択 ▶ 購入內容確認 ▶ 申込完了                                                               |                          |  |  |  |  |  |
| 内容をご確認の上、【発券申込】ボタンを押してください。                                                               | ケットご購入後の内容変更・キャンセルはできません |  |  |  |  |  |
| ロンドン・ナショナル・ギャラリー展<br><6/23~6/28><br>会場名 国立西洋美術館(東京・上野公園)<br>公演日 2020年06月26日(金) 公演時間 12:30 |                          |  |  |  |  |  |
| 日時指定券入場券一般                                                                                | 枚数 1枚 合計 1,700円          |  |  |  |  |  |
|                                                                                           |                          |  |  |  |  |  |
|                                                                                           |                          |  |  |  |  |  |
| 氏名         JANE SMITH           市客様の         電話番号         0570069911                      | 席を確認する                   |  |  |  |  |  |
| (総合計金額 ¥ 1,700) (総合計金額 ¥ 1,700) (総合計金額 ¥ 1,700)                                           | 発券申込                     |  |  |  |  |  |
| シお同い合わせは<br>こちらから                                                                         |                          |  |  |  |  |  |
|                                                                                           |                          |  |  |  |  |  |

17. Tap the button 発券申込 (ticketing request)

After the process is finished, a receipt will be issued from the machine. Please take it and show it at the register to proceed with the payment. You will receive the ticket(s) immediately!